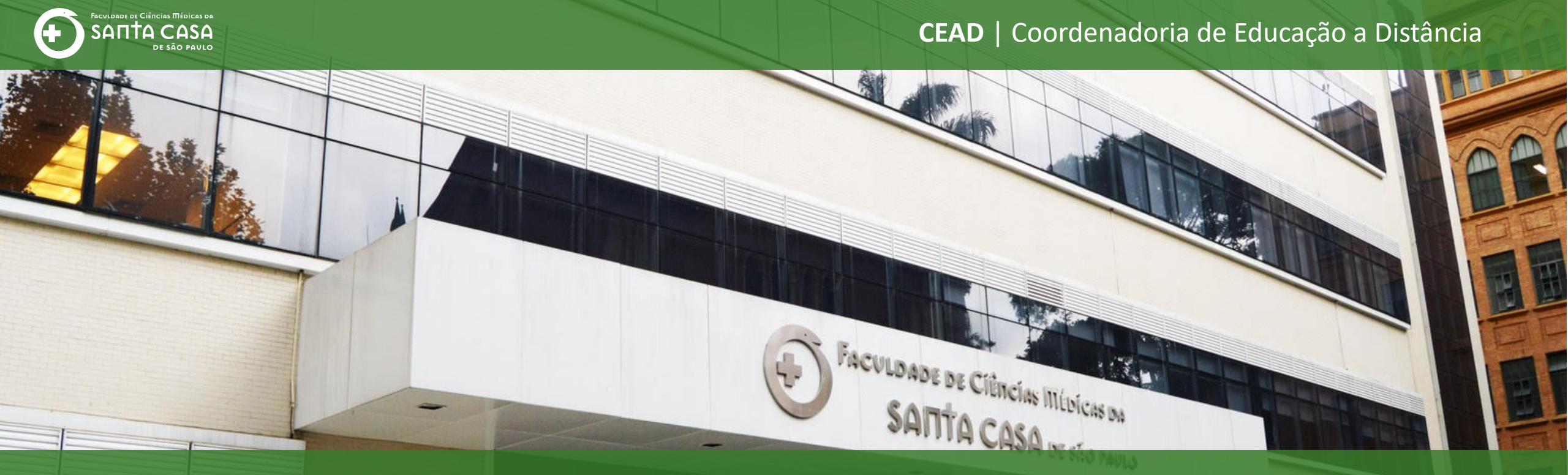

## **Tutorial**

Como inserir uma **questão do tipo verdadeiro/falso** na atividade questionário no AVA – Moodle

## Tipo de Questões

Verdadeiro/Falso

Neste tutorial vamos demonstrar como inserir uma questão do tipo Verdadeiro/Falso.

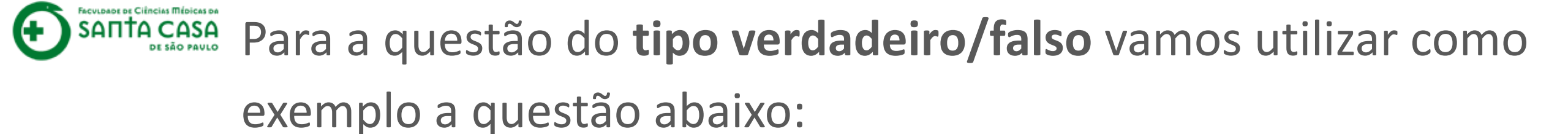

Analise a afirmativa e indique Verdadeiro ou Falso:

O Conselho Nacional de Desenvolvimento Científico e Tecnológico (CNPq), agência do Ministério da Educação, tem como principais atribuições fomentar a pesquisa científica e tecnológica e incentivar a formação de pesquisadores brasileiro.

Resposta: Falso

Feedback: O CNPq pertence a agência do Ministério da Ciência, Tecnologia, Inovações e Comunicações (MCTIC)

Θ :

ead.fcmsantacasasp.edu.br/ava/mod/quiz/edit.php?cmid=18194&cat=1194%2C31837&qpage=0&category=1194%2C31837&lastchanged=6174 С 🔔 🗩 Professor Teste 🌉 🗸 X E-mail : faleconosco.ead@fcmsantacasasp.edu.br FACULDADE DE CIÊNCIAS MÉDICAS DA **SAΠTA CASA** Disciplina - Apoio ao DE SÃO PAVLO presencial Participantes Disciplina - Apoio do presencial Notas Página inicial / Meus cursos / Produção / Disciplina - Apoio ao presencial / Semana xxx - Período da aula: xx/xx - xx/xx / Aula 1 - Questionário / Editar questionário Página inicial Clique em Adicionar Painel ACESSIBILIDADE Editando questionário: Aula 1 - Questionário a Perguntas: 1 | Questionário aberto (fecha 12/04/2020 23:59) Calendário Gravar A 🗛 찬 Aavaliações: 3,00 Selectione multiplas questoes Arquivos privados А 🔲 Misturar as questões 👩 Meus cursos Barra Acessibilidade Adicionar -Página 1 Disciplina - Apoio ao (sempre?) presencial 📲 🏩 🛯 📲 📲 📲 📲 📲 📲 📲 📲 📲 📲 📲 3,00 🖋 1 Adicionar -Nome da Disciplina Tarefa O que e Moodle 🕨

:

X

Disciplina - Apoio ao presencial

С

Participantes

Notas

Página inicial

Painel

Calendário

Arquivos privados

Meus cursos

Disciplina - Apoio ao presencial

Nome da Disciplina

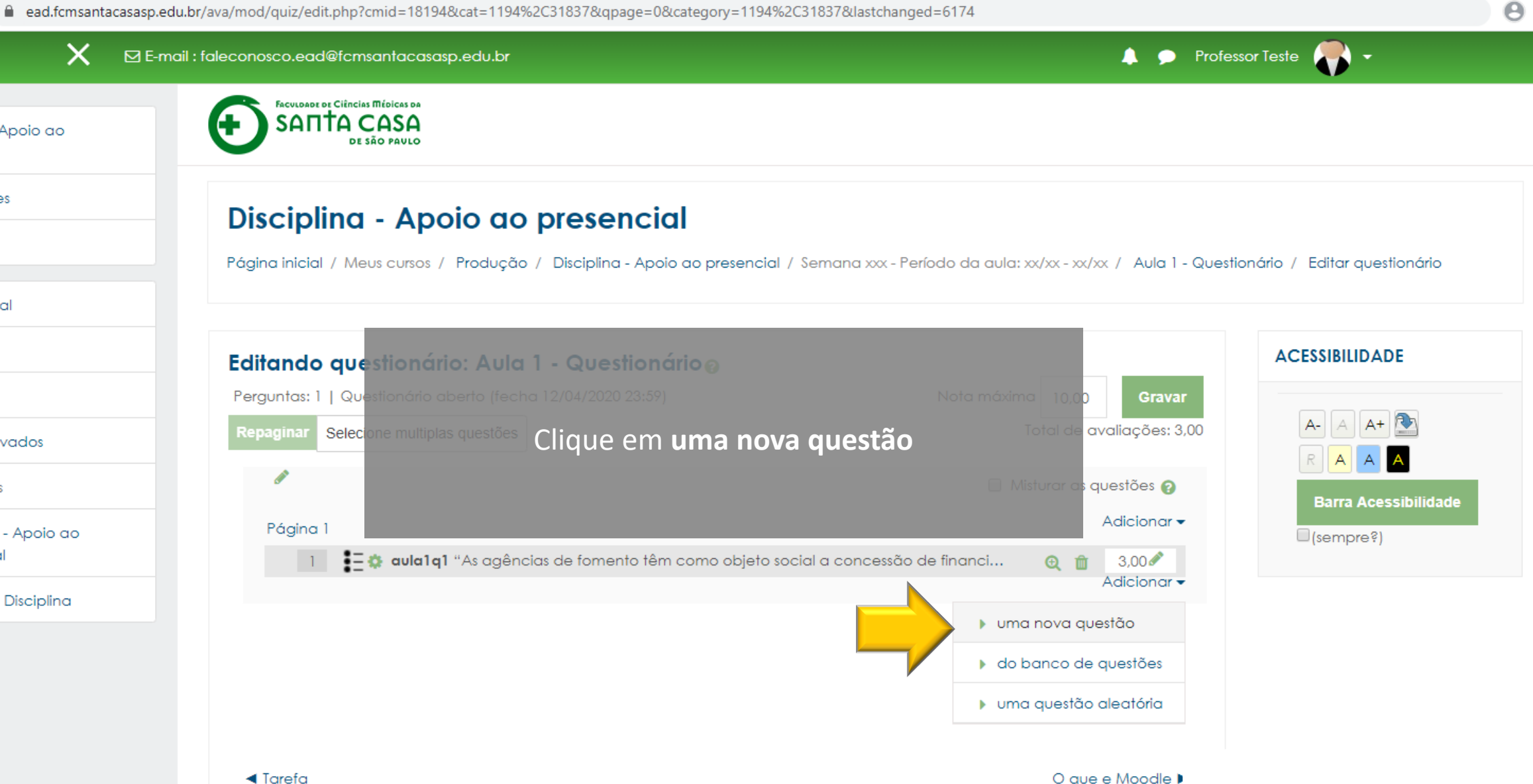

presencial

Participantes

Notas

Página inicial

Painel

Calendário

Arquivos privados

Meus cursos

Disciplina - Apoio ao presencial

Nome da Disciplina

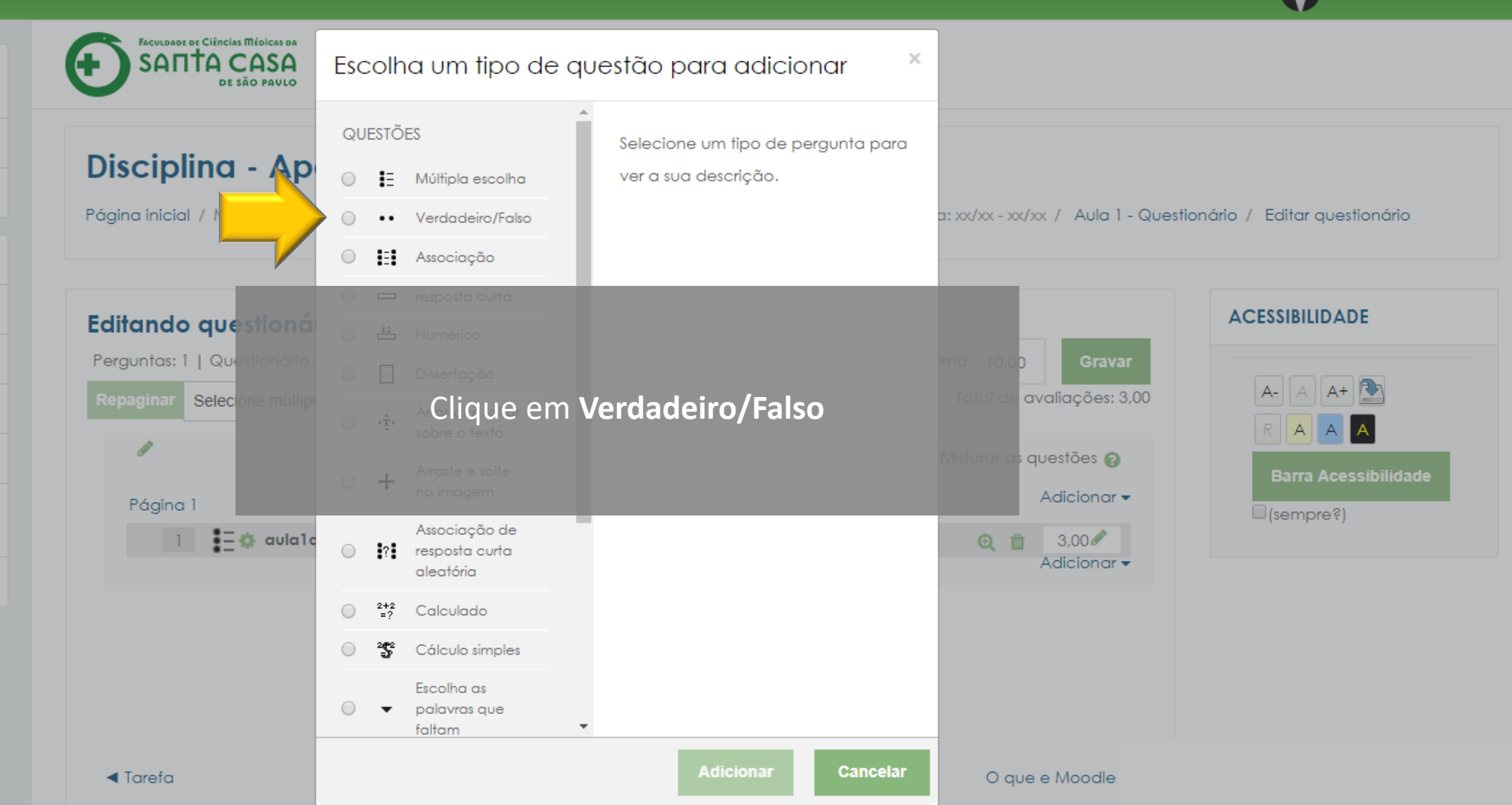

Ð

 $\times$ 

**e** :

Θ :

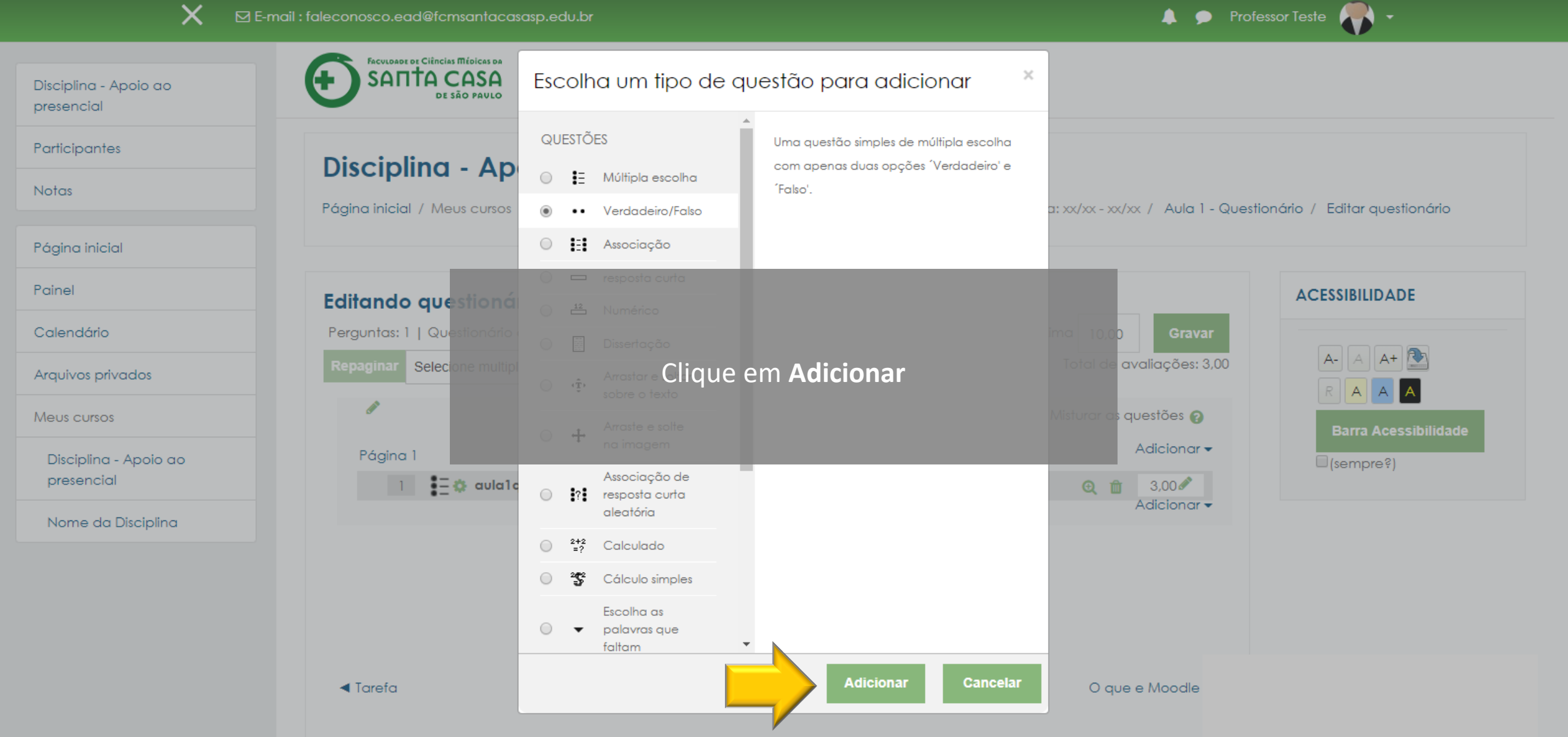

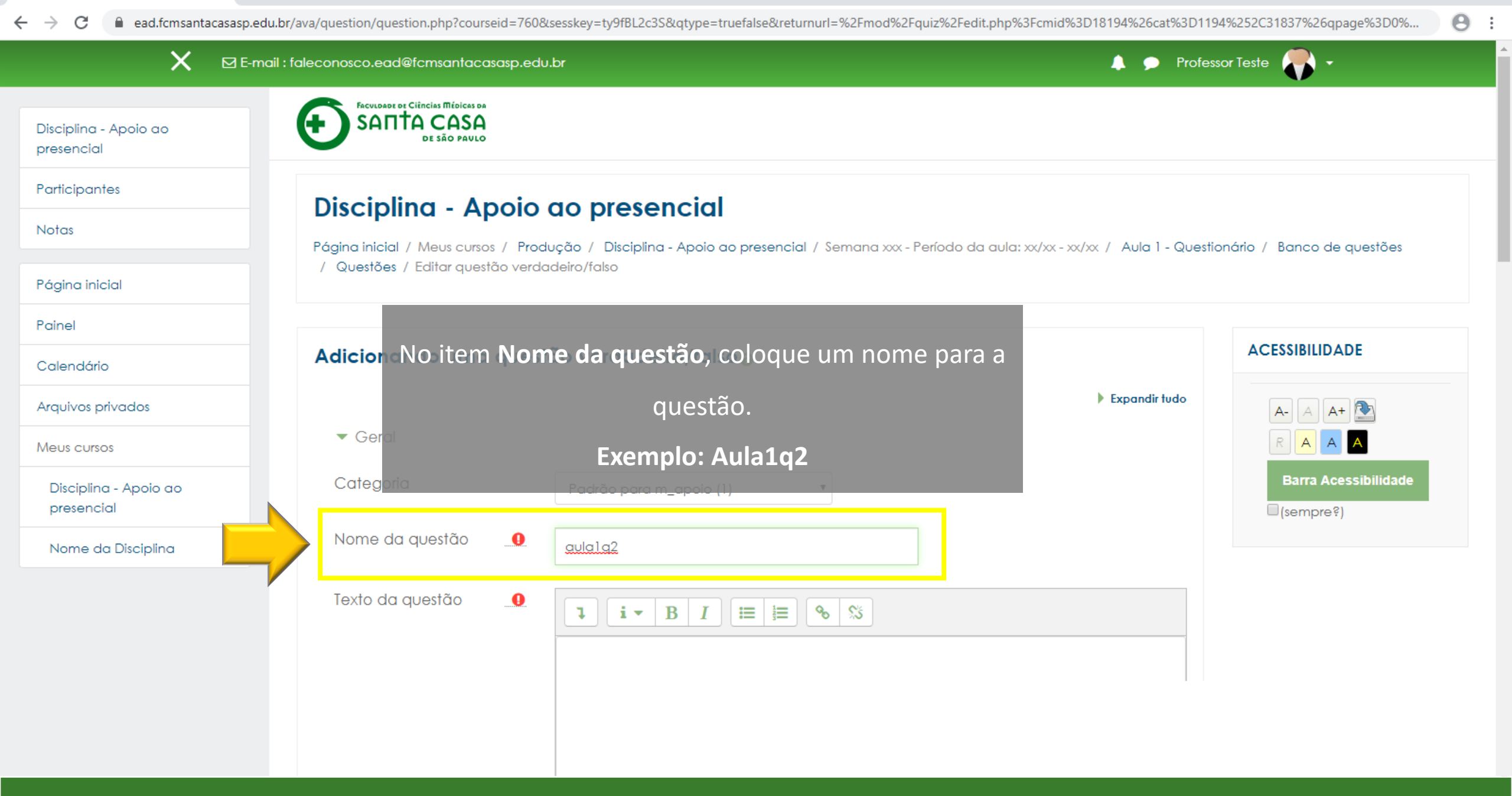

| 🐔 Editar questão verdadeiro/falso 🗙 🕂                             |                                         |                                                                                                    |                         | - 6                       | ) × |
|-------------------------------------------------------------------|-----------------------------------------|----------------------------------------------------------------------------------------------------|-------------------------|---------------------------|-----|
| $\leftrightarrow$ $\rightarrow$ C $\cong$ ead.fcmsantacasasp.edu. | .br/ava/question/question.php?courseid= | 760&sesskey=ty9fBL2c3S&qtype=truefalse&returnurl=%2Fmod%2Fquiz%2Fedit.php%3Fcmid%3                                                                           | D18194%26cat%3D11       | 94%252C31837%26qpage%3D0% | Θ:  |
| K ⊠ E-mail : faleconosco.ead@fcmsa                                |                                         | Em <b>Texto da questão</b> , digite o texto da pergunta                                                                                                    |                         | ssor Teste 🏾 💎 🔸          |     |
| Disciplina - Apoio ao<br>presencial                               | Dica<br>Adicionando uma qu              | Se você tiver a questão pronta em arquivo doc<br>copie e cole a questão                                                                                      | Expandir tudo           |                           |     |
| Participantes                                                     | Geral                                   |                                                                                                    | •                       |                           |     |
| Notas                                                             | Categoria                               | Padrão para m_apoio (1)                                                                                                    |                         | Barra Acessibilidade      |     |
| Página inicial                                                    |                                         |                                                                                                    |                         | (sempre?)                 |     |
| Painel                                                            | Nome da questão                         | aula1q2                                                                                                    |                         |                           |     |
| Calendário                                                        | Texto da questão                        |                                                                                                    |                         |                           |     |
| Arquivos privados                                                 |                                         | Analise a afirmativa e indique Verdadeiro ou Ealso:                                                                                                    |                         |                           |     |
| Meus cursos                                                       |                                         | O Conselho Nacional de Desenvolvimento Científico e Tecnológico (CNPq), agé<br>Ministério da Educação, tem como principais atribuições fomentar a pesquisa c | ência do<br>ientífica e |                           |     |
| Disciplina - Apoio ao<br>presencial                               |                                         | tecnológica e incentivar a formação de pesquisadores brasileiro.                                                                                             |                         |                           |     |
| Nome da Disciplina                                                |                                         |                                                                                                    |                         |                           |     |
|                                                                   |                                         |                                                                                                    |                         |                           |     |
|                                                                   |                                         |                                                                                                    |                         |                           |     |
|                                                                   |                                         |                                                                                                    |                         |                           |     |
|                                                                   |                                         |                                                                                                    |                         |                           |     |
|                                                                   | Marcação padrão                         | . 1                                                                                                    |                         |                           |     |
|                                                                   |                                         |                                                                                                    |                         |                           |     |

| 🐔 Editar questão verdadeiro/falso 🗙 🕂  |                                                                                                    | -                 | o × |   |
|----------------------------------------|----------------------------------------------------------------------------------------------------|-------------------|-----|---|
| ← → C                                  | p?courseid=760&sesskey=ty9fBL2c3S&qtype=truefalse&returnurl=%2Fmod%2Fquiz%2Fedit.php%3Fcmid%3D18194%26cat%3D1194%252C3 | 1837%26qpage%3D0% | Θ:  |   |
| 🗙 🛛 🛛 🖬 -mail : faleconosco.ead@fcmsan |                                                                                                    | •                 |     | * |
| Disciplina - Apoio ao<br>presencial    | Em Feedback geral, digite o feedback da resposta.                                                                      |                   |     |   |
| Participantes                          |                                                                                                    |                   |     |   |
| Notas<br>Marcação padrã                | drão1                                                                                                    |                   |     |   |
| Página inicial                         |                                                                                                    |                   |     |   |
| Painel Feedback geral                  |                                                                                                    |                   |     |   |
| Calendário                             | O CNPq pertence a agência do Ministério da Ciência, Tecnologia, Inovações e<br>Comunicações (MCTIC)                    |                   |     |   |
| Arquivos privados                      |                                                                                                    |                   |     |   |
| Meus cursos                            |                                                                                                    |                   |     |   |
| Disciplina - Apoio ao<br>presencial    |                                                                                                    |                   |     |   |
| Nome da Disciplina                     |                                                                                                    |                   |     |   |
| Resposta certa                         | Falso 🗢                                                                                                    |                   |     |   |
| Feedback para c<br>'verdadeiro'.       | a opção<br>↓ · B I ≔ ≡ % %                                                                                             |                   |     |   |
|                                        |                                                                                                    |                   |     |   |
|                                        |                                                                                                    |                   |     |   |
|                                        |                                                                                                    |                   |     |   |

| 🐔 Editar questão verdadeiro/falso 🗙 🕂                         |                                        | -                                                                                                    | ٥ | × |
|---------------------------------------------------------------|----------------------------------------|----------------------------------------------------------------------------------------------------|---|---|
| ← → C 🔒 ead.fcmsantacasasp.edu.br/ava/c                       | question/question.php?courseid=760&s   | esskey=ty9fBL2c3S&qtype=truefalse&returnurl=%2Fmod%2Fquiz%2Fedit.php%3Fcmid%3D18194%26cat%3D1194%252C31837%26qpage%3D0%                                                                                                    | Θ | : |
| 🗙 🛛 E-mail : falec                                            | conosco.ead@fcmsantacasasp.edu.        | or 🔶 🗩 Professor Teste 🌎 🗸                                                                                                    |   | ^ |
| Disciplina - Apoio ao<br>presencial<br>Participantes<br>Notas | Marcação padrão 🛄 🛄                    | 1                                                                                                    |   | ļ |
| Página inicial                                                | Feedback geral                         |                                                                                                    |   |   |
| Painel                                                        |                                        | $ \begin{array}{c c c c c c c c c c c c c c c c c c c $                                                                                                    |   |   |
| Calendário<br>Arquivos privados<br>Meus cursos                | Em <b>Respos</b><br>a r                | <b>ta certa</b> , clique na caixa de seleção e selecione<br>esposta correta ( verdadeiro ou falso)                                                                                                    |   |   |
| Disciplina - Apoio ao<br>presencial                           |                                        |                                                                                                    |   |   |
|                                                               | Resposta certa                         | Falso 🗢                                                                                                    |   |   |
|                                                               | Feedback para a opção<br>'verdadeiro'. | $1  \mathbf{i}  \mathbf{B}  I  \mathbf{i} \equiv \mathbf{i} \equiv \mathbf{i} = \mathbf{i} = i$ |   |   |

| 7 | Editar | questão | verdadeiro/falso | × | + |
|---|--------|---------|------------------|---|---|
|---|--------|---------|------------------|---|---|

—

| ← → C 🔒 ead.fcmsantaca                                                                                                    | asasp.edu.br/ava/question/question.php?courseid=760&sesskey=ty9fBL2c3S&qtype=truefalse&returnurl=%2Fmod%2Fquiz%2Fedit.php%3Fcmid%3D18194%26cat%3D1                                                                      | 194%252C31837%26qpage%3D0% | Θ :      |
|----------------------------------------------------------------------------------------------------|----------------------------------------------------------------------------------------------------|----------------------------|----------|
| ×                                                                                                    | 🖂 E-mail : faleconosco.ead@fcmsantacasasp.edu.br 🔶 🗩 Prof                                                                                                    | essor Teste 🌎 🗸            | <b>^</b> |
| Disciplina - Apoio ao<br>presencial<br>Participantes<br>Notas<br>Página inicial<br>Painel<br>Calendário<br>Arquivos privados<br>Meus cursos<br>Disciplina - Apoio ao<br>presencial<br>Nome da Disciplina | Feedback para a opção   Image: Trabal   Feedback para a opção   Image: Trabal   Feedback para a opção   Image: Trabal   Salvar alterações e continuar editando   Image: Trabal   Salvar alterações e continuar editando |                            |          |
|                                                                                                    | Salvar mudanças Cancelar                                                                                                    |                            |          |
|                                                                                                    |                                                                                                    |                            |          |

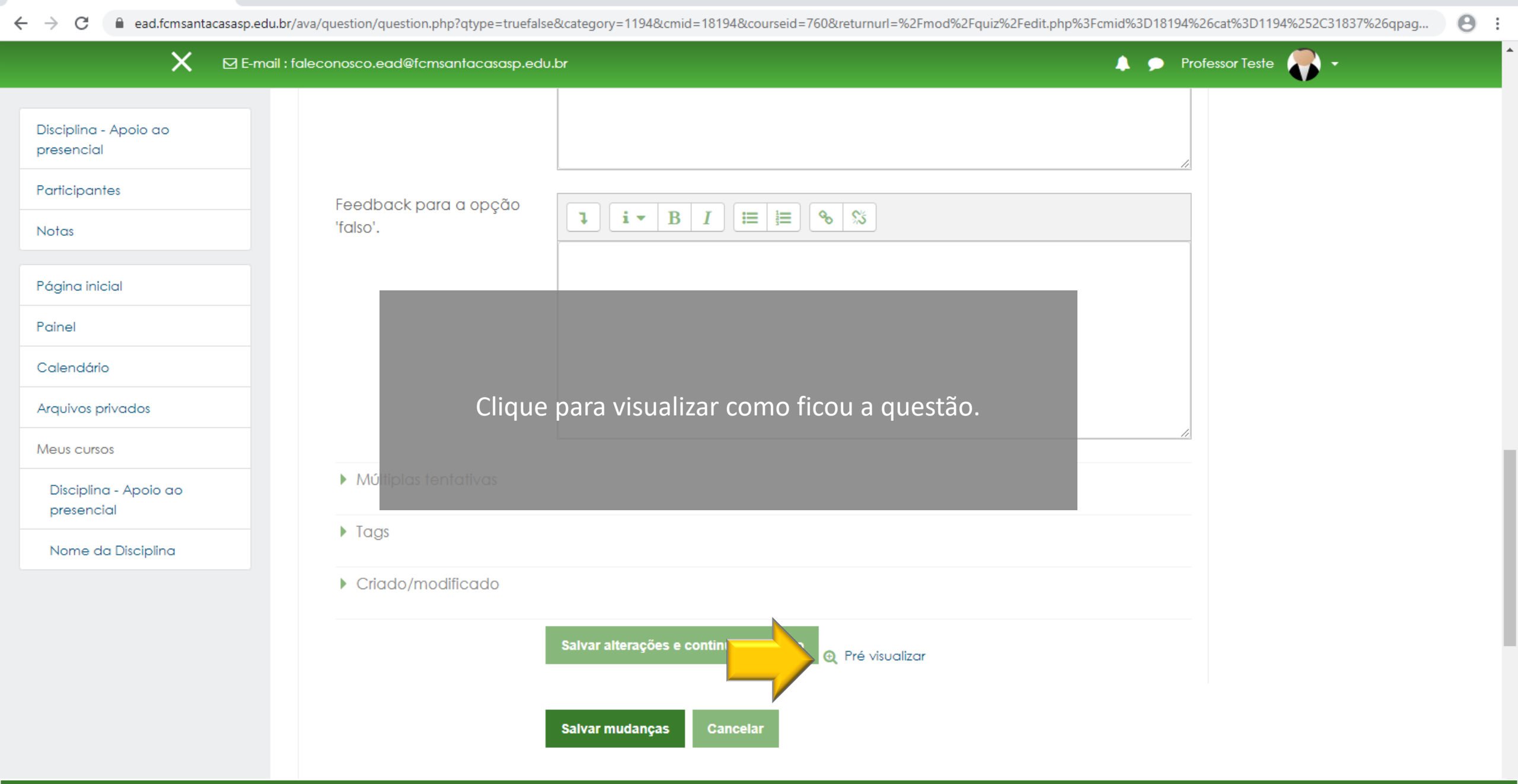

| 🚪 Pré-visualizar questão: aula                                        | la1q2 - Google Chrome —                                                                                                    | ×       | – ¤ ×                                                                                                    |
|-----------------------------------------------------------------------|----------------------------------------------------------------------------------------------------|---------|----------------------------------------------------------------------------------------------------|
| ead.fcmsantacasasp.e                                                  | edu.br/ava/question/preview.php?id=6178&courseid=760                                                                                                    | _       | rseid=760&returnurl=%2Fmod%2Fquiz%2Fedit.php%3Fcmid%3D18194%26cat%3D1194%252C31837%26qpag                          |
| Questão <b>1</b><br>Ainda não<br>respondida<br>Vale 1,00<br>ponto(s). | Analise a afirmativa e indique Verdadeiro ou Falso:<br>O Conselho Nacional de Desenvolvimento Científico e Tecnológico (CNPq),<br>agência do Ministério da Educação, tem como principais atribuições fomentar a<br>pesquisa científica e tecnológica e incentivar a formação de pesquisadores<br>brasileiro.<br>Escolha uma opção:<br>Verdadeiro<br>Falso |         | <ul> <li>Professor Teste</li> <li>Para o estudante a questão</li> <li>aparecerá como o destaque ao lado</li> </ul> |
| Começar de novo<br>Fechar preview<br>Informação técnico               | Salvar Preencher com respostas corretas Enviar e finalizar<br>a ? ▶<br>Contrair tudo                                                                                                    |         |                                                                                                    |
| <ul> <li>Opções de</li> </ul>                                         | e tentativa                                                                                                    |         |                                                                                                    |
| como se<br>comportam a                                                | IS Feedback adiado 🗘                                                                                                    | -       |                                                                                                    |
|                                                                       | Salvar alterações e conti                                                                                                    | nuar ed | itando 🍳 Pré visualizar                                                                                            |
|                                                                       | Salvar mudanças C                                                                                                    | ancelai |                                                                                                    |

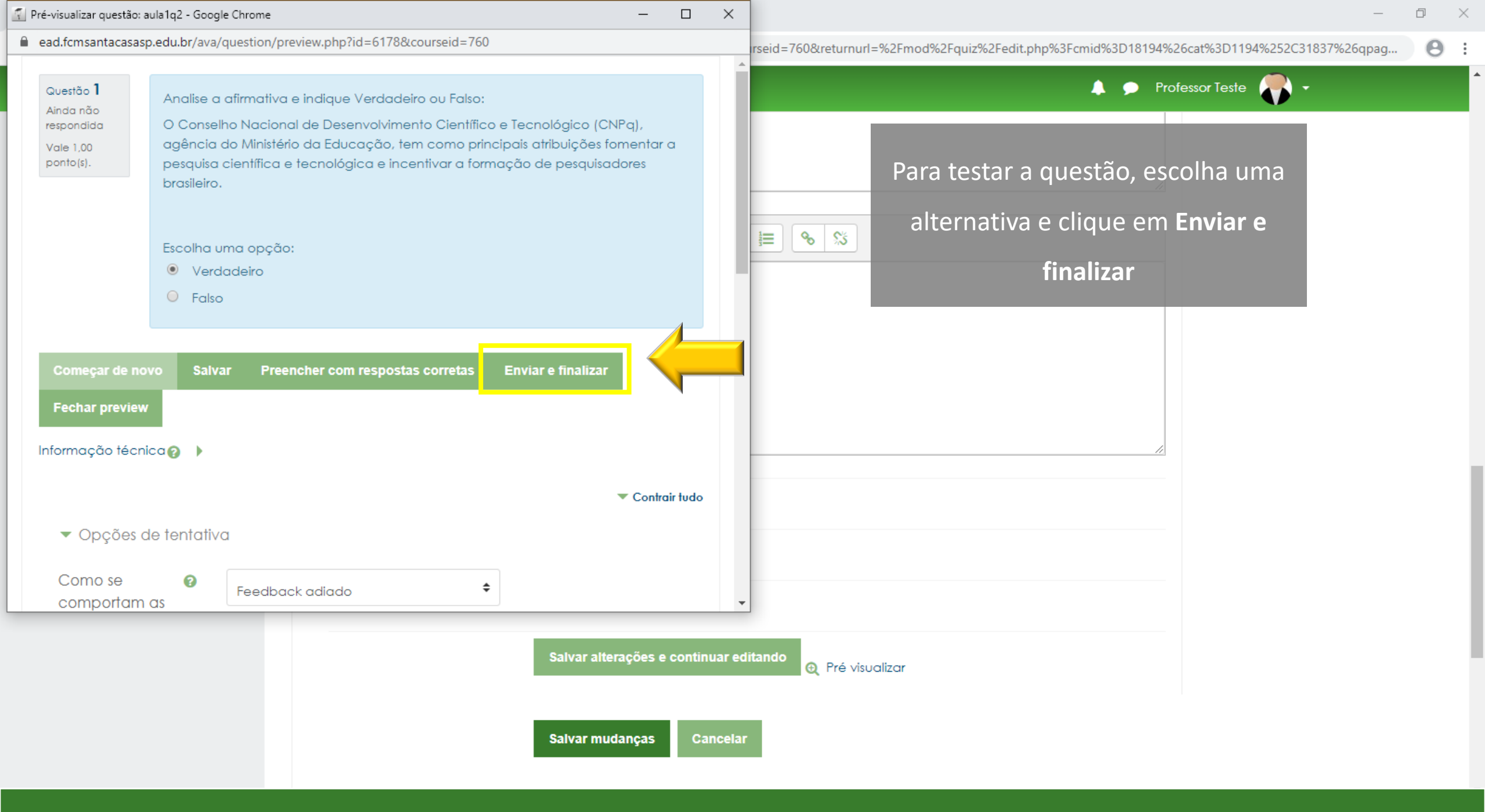

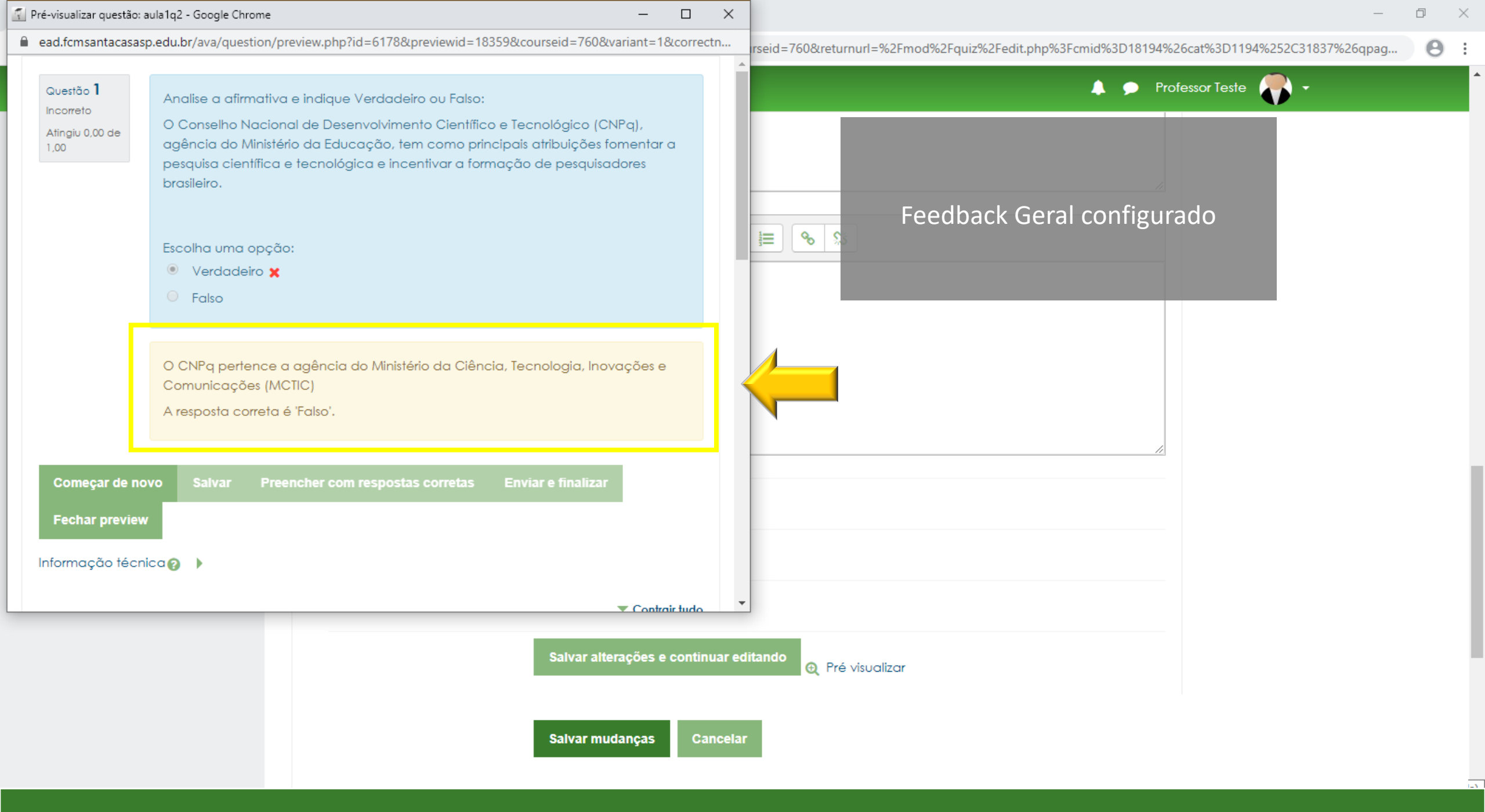

| 👔 Pré-visualizar questão: a                              | ula1q2 - Google Chrome — 🗆                                                                                                    | × _                                                                                       | ø ×        |
|----------------------------------------------------------|----------------------------------------------------------------------------------------------------|-------------------------------------------------------------------------------------------|------------|
| ead.fcmsantacasasp                                       | o.edu.br/ava/question/preview.php?id=6178&previewid=18359&courseid=760&variant=1&correctn.                                                                                                    | rseid=760&returnurl=%2Fmod%2Fquiz%2Fedit.php%3Fcmid%3D18194%26cat%3D1194%252C31837%26qpag | <b>0</b> : |
| Questão <b>1</b><br>Incorreto<br>Atingiu 0,00 de<br>1,00 | Analise a afirmativa e indique Verdadeiro ou Falso:<br>O Conselho Nacional de Desenvolvimento Científico e Tecnológico (CNPq),<br>agência do Ministério da Educação, tem como principais atribuições fomentar a<br>pesquisa científica e tecnológica e incentivar a formação de pesquisadores<br>brasileiro.<br>Escolha uma opção:<br><ul> <li>Verdadeiro x</li> </ul> | ► Professor Teste                                                                         | •          |
| Comecar de no                                            | O CNPq pertence a agência do Ministério da Ciência, Te<br>Comunicações (MCTIC)<br>A resposta correta é 'Falso'.<br>fechar a                                                                                                    | <b>har preview</b> para<br>visualização                                                   |            |
| Fechar preview                                           |                                                                                                    |                                                                                           |            |
|                                                          | Salvar alterações e continua                                                                                                    | r edîtando 🗨 Pré visualizar                                                               |            |
|                                                          | Salvar mudanças Canc                                                                                                    | elar                                                                                      |            |

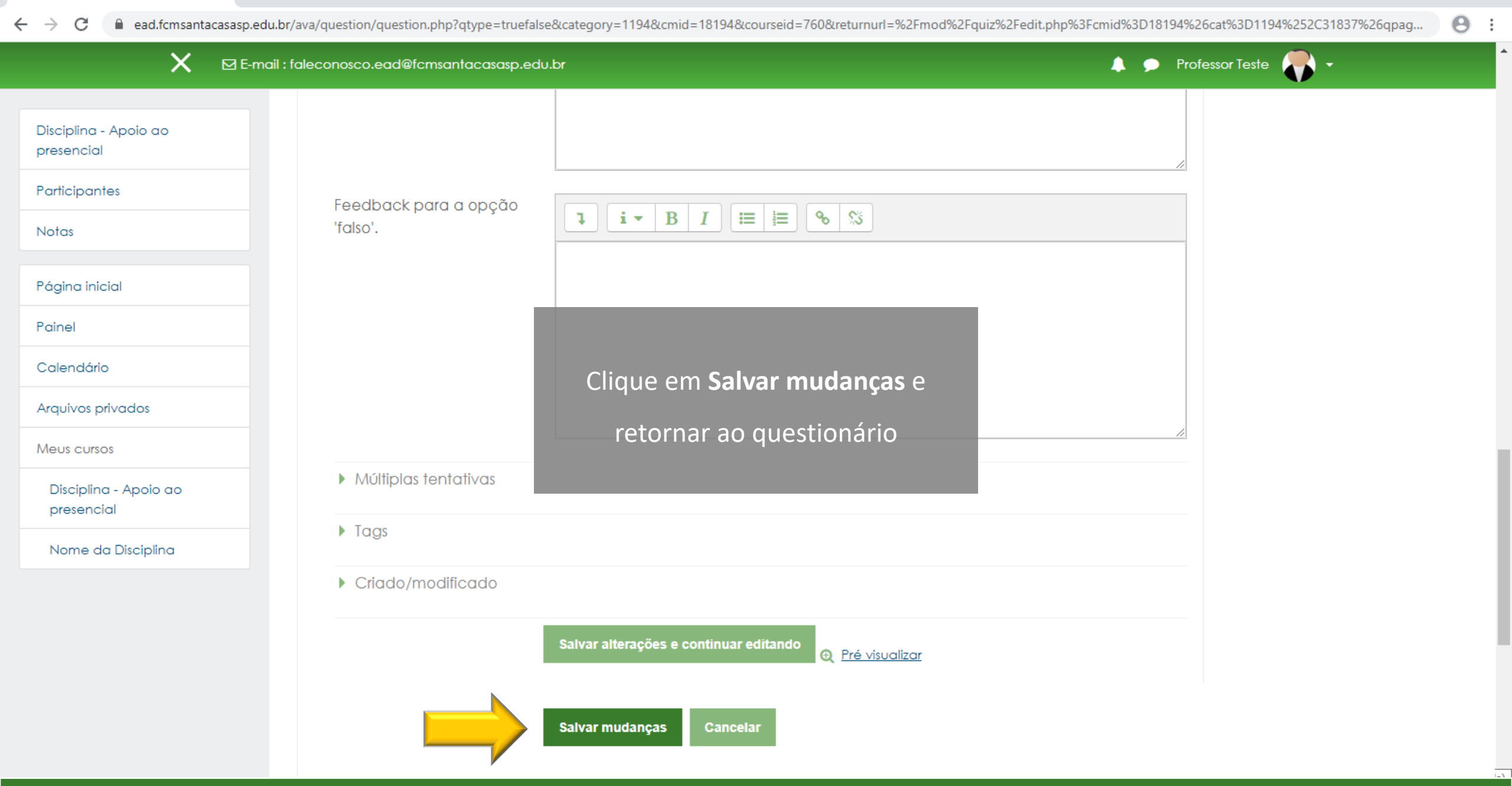

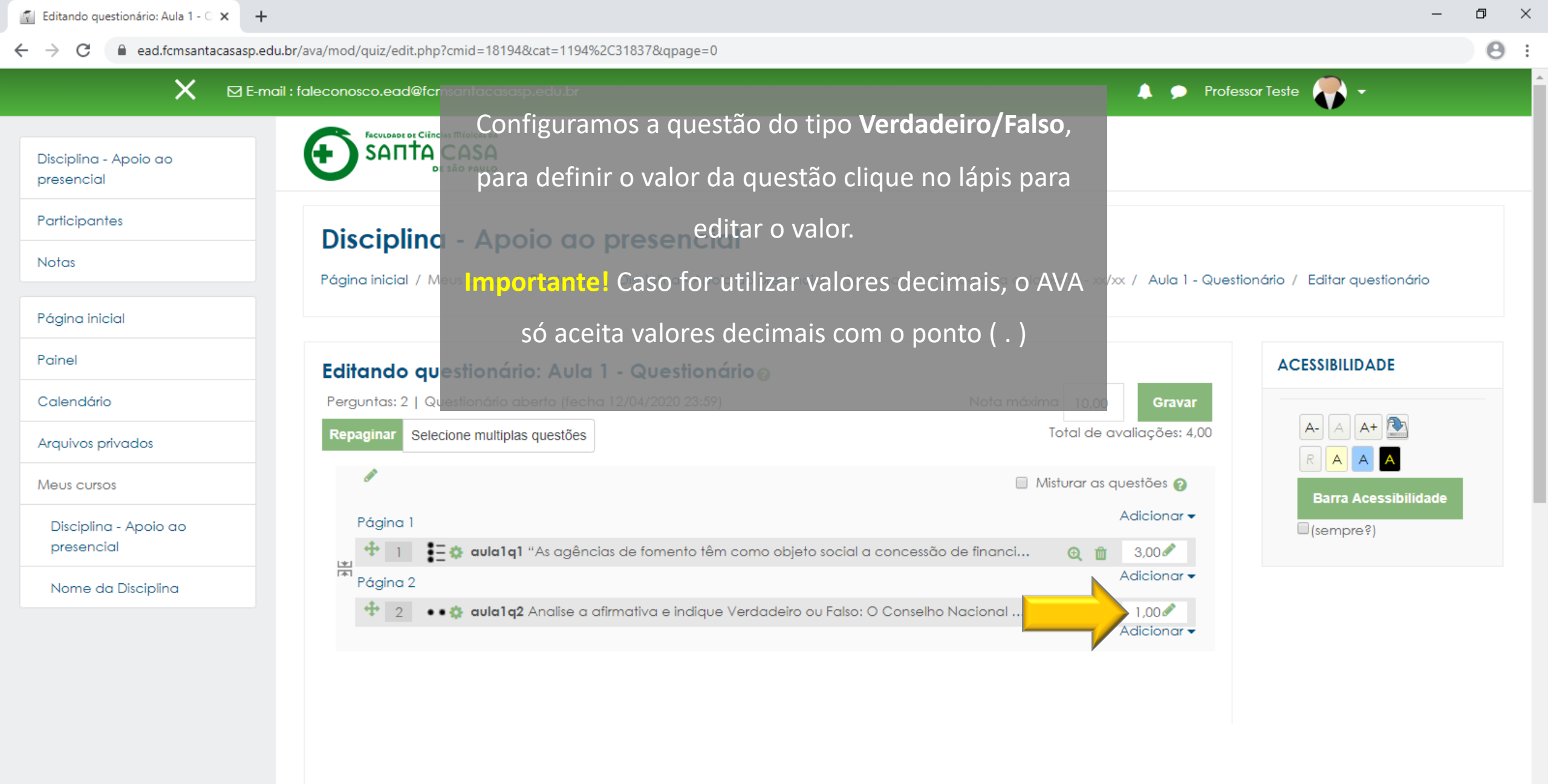

Θ

.

С

ead.fcmsantacasasp.edu.br/ava/mod/quiz/edit.php?cmid=18194&cat=1194%2C31837&qpage=0

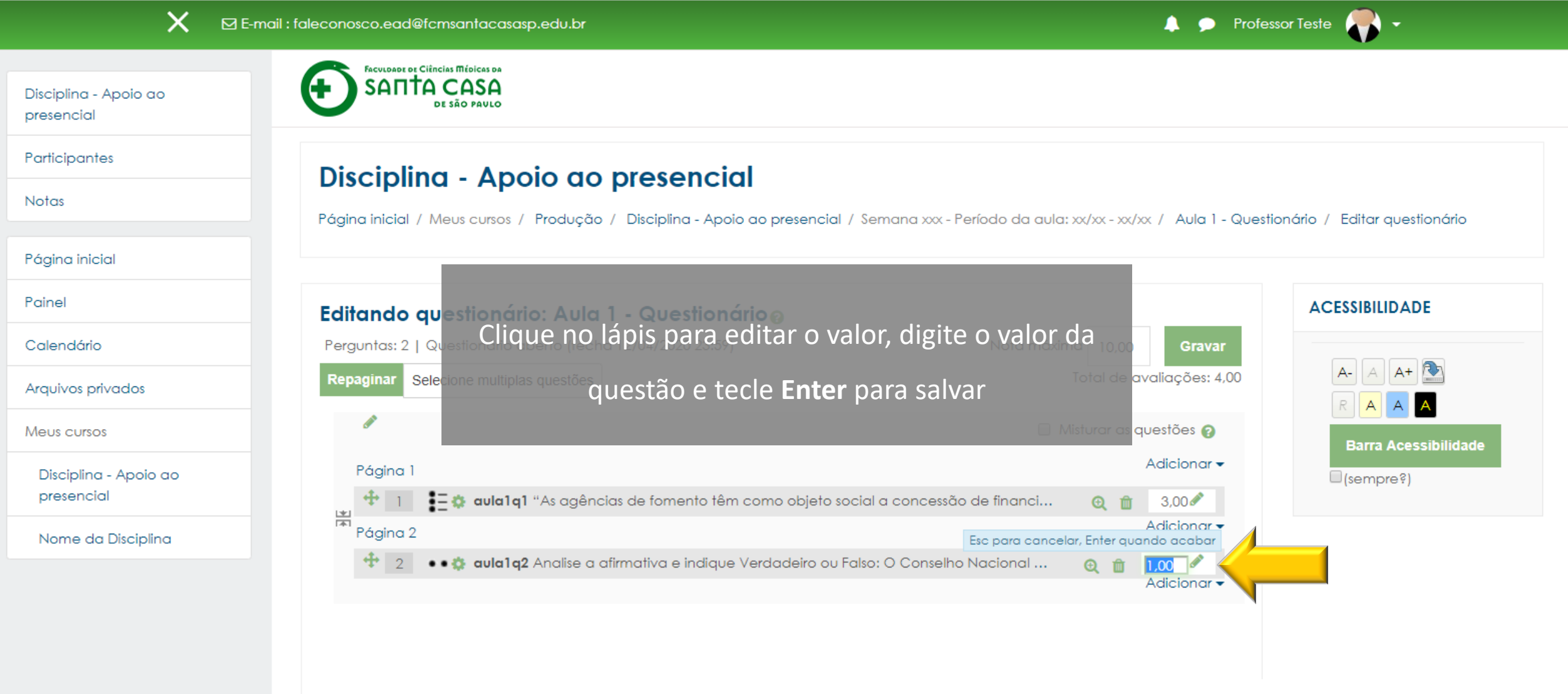

С

presencial

Notas

Painel

**Participantes** 

Página inicial

Calendário

Meus cursos

presencial

Arquivos privados

Disciplina - Apoio ao

Nome da Disciplina

Disciplina - Apoio ao

🔔 🗩 Professor Teste 🌉 🗸

Θ

:

×

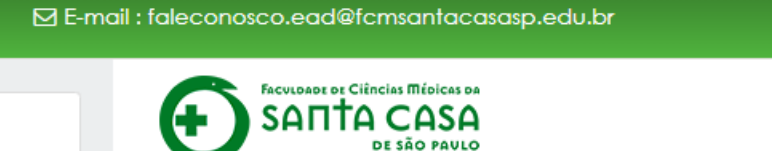

## Disciplina - Apoio ao presencial

Página inicial / Meus cursos / Produção / Disciplina - Apoio ao presencial / Semana xxx - Período da aula: xx/xx - xx/xx / Aula 1 - Questionário / Editar questionário

## ACESSIBILIDADE Editando questionário: Aula 1 - Questionário Perguntas: 2 | Questionário aberto (fecha 12/04/2020 23:59) Nota máxima | 10,00 Gravar A 🗛 찬 A-Total de avaliações: 5,00 Repaginar Selecione multiplas questões А 🔲 Misturar as questões 👩 Barra Acessibilidade Adicionar -Página 1 (sempre?) **+** 1 📲 🏩 aula1q1 "As agências de fomento têm como objeto social a concessão de financi... 3,00 🖉 Θî 嵩 Adicionar -Página 2 Esc para cancelar, Enter quando acabar **+** 2 ••🎲 aula1q2 Analise a afirmativa e indique Verdadeiro ou Falso: O Conselho Nacional ... 2,00 🖉 ⊕ mî Adicionar -

Θ :

С

X

ead.fcmsantacasasp.edu.br/ava/mod/quiz/edit.php?cmid=18194&cat=1194%2C31837&qpage=0

Disciplina - Apoio ao presencial

E-mail : faleconosco.ead@fcmsantacasasp.edu.br

FACULDADE DE CIÊNCIAS MÉDICAS DA SANTA CASA 👃 🗩 Professor Teste 🥐 🗸

Disciplina - Apoio ao presencial

Participantes

Notas

 $\rightarrow$ 

←

Página inicial

Painel

Calendário

Arquivos privados

Meus cursos

Disciplina - Apoio ao presencial

Nome da Disciplina

| Página inicial / Meus | Caso precise realizar a e                    | edição da pergunta, cliq             | ue na                 | / Aula 1 - Questic      | onário / Editar questionário |
|-----------------------|----------------------------------------------|--------------------------------------|-----------------------|-------------------------|------------------------------|
| Editando quest        | engrenagem, realize as                       | alterações e clique em s             | Salvar                |                         | ACESSIBILIDADE               |
| Perguntas: 2   Questi | ionário aberto (fecha 12/04/2020 23;59) 🔳    | danças. Nota máxin                   |                       | Gravar                  |                              |
| Repaginar Selecione   | e multiplas questões                         |                                      | Total de ava          | ações: 5,00             |                              |
| Ø                     |                                              |                                      | Nisturar as que       | estões 👩                | Barra Acessibilida           |
| Página 1              |                                              |                                      | Ad                    | dicionar 🕶              | (sempre?)                    |
| 🕂 🕂 🗄 🗘               | aula1q1 "As agências de fomento têm como     | objeto social a concessão de financi | Q 🛍                   | 3,00 🖋                  |                              |
| 🗖 Página              |                                              | Esc para cancel                      | Ad<br>ar, Enter quand | dicionar 🗸<br>Io acabar |                              |
| *                     | aula1q2 Analise a afirmativa e indique Verda | deiro ou Falso: O Conselho Nacional  | <b>Q 🛍</b><br>Ad      | 2,00 🖉<br>dicionar 👻    |                              |

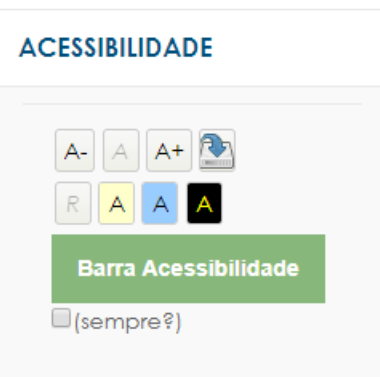

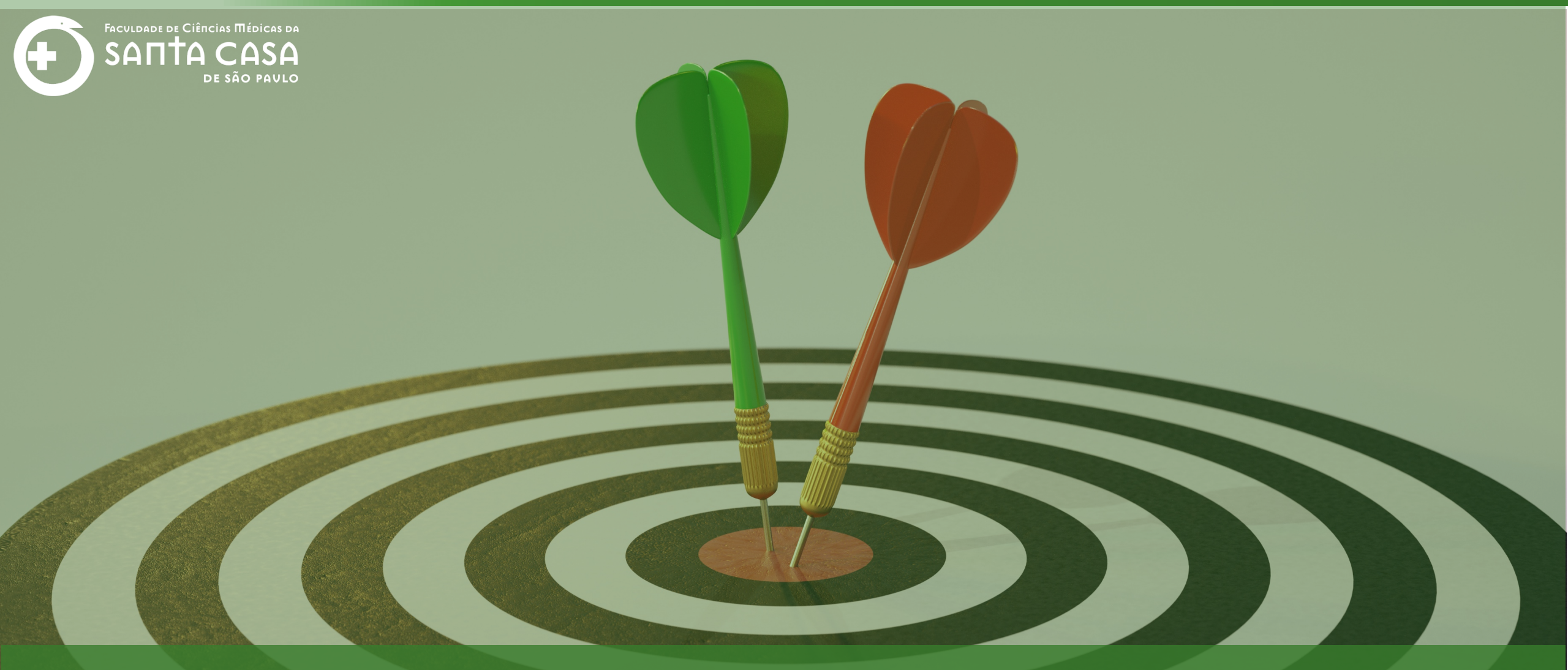

Agora que você aprendeu como inserir a questão do tipo verdadeiro/falso, acesse os outros tutorias Tipos de Questão.

Coordenação Geral Profº Dr. Manoel Carlos Sampaio de Almeida Ribeiro

> Coordenação Técnica Profª Drª Ana Paula G. D. Carrare Profª Drª Cristiane Camilo Hernandez

Coordenação Pedagógica Prof<sup>a</sup> Dr<sup>a</sup> Livia Keismanas de Ávila Prof<sup>a</sup> Me Luciana Gonzaga Santos Cardoso Secretária Sara Cristina dos Santos Muniz

> Design Instrucional Lívia Moreiras Sena Lucio Seisho Inafuku

Tecnologia Instrucional Rodrigo Calado

Audiovisual Rodrigo Ciasi dos Santos

Imagens Shutterstock Fundação Arnaldo Vieira de Carvalho - FAVC

Faculdade de Ciências Médicas da Santa Casa de São Paulo - FCMSCSP

Coordenadoria de Educação a Distância - CEAD

Abril/2020

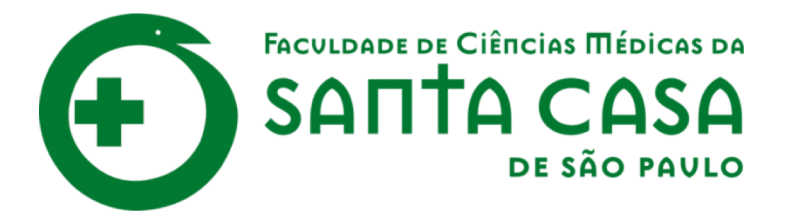

CEAD

Coordenadoria de Educação a Distância

FAVC

Fundação Arnaldo Vieira de Carvalho